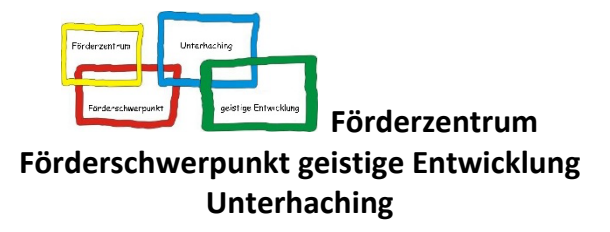

Grünwalder Weg 8b | 82008 Unterhaching | Tel.: 089/66 50 99-601

Unterhaching, 26.10.2020

# Nutzung der Anton-App

Liebe Eltern,

im Zuge der digitalen Neuausrichtung unserer Schule konnten wir bereits im letzten Schuljahr eine Einrichtungslizenz für die Lern-App Anton erwerben. Für das Schuljahr 2020/21 wurden alle SchülerInnen der Schule in das Lernprogramm mit aufgenommen, sodass wir nun gemeinsam die App im vollen Umfang nutzen können.

Natürlich dürfen Sie und ihr Kind das Programm auch zuhause nutzen, wie Sie es auch schon zu Zeiten der Schulschließungen getan haben. Hierfür bitte ich Sie zu beachten, dass Sie für Ihr Kind einen neuen Anmelde-Namen bzw. Anmelde-Code zur Verfügung gestellt bekommen. Ich bitte Sie, diesen bei der nächsten Anmeldung zu nutzen, da nur der neue Account mit dem der Schule verknüpft ist. Danach können Sie und ihr Kind die App in vollem Umfang und wie gewohnt nutzen.

Mit freundlichen Grüßen

NAME KLASSENLEITUNG

Bitte geben Sie diesen Abschnitt Ihrem Kind mit:

#### Name der Schülerin/des Schülers: \_\_\_\_\_\_

- **JA**, ich habe mich erfolgreich bei ANTON anmelden können.
- **NEIN**, ich benötige Unterstützung bei der Anmeldung.

Sie können mich telefonisch erreichen unter:

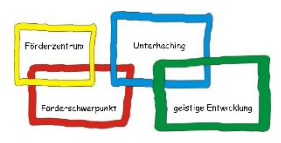

# Kurzanleitung ANTON-App

Im Folgenden werden nochmals die wichtigsten Informationen über die Nutzung der App zusammengefasst. Sollten Sie noch Fragen haben, wenden Sie sich gerne per Mail an die Klassenlehrkraft.

## Wie komme ich auf die Anton-App?

- Nutzung eines Computers oder Laptops:
  - Besuchen Sie die Website <u>https://anton.app/de/</u> und nutzen das Angebot in einem Internetbrowser Ihrer Wahl.
- Nutzung eines Tablets:
  - Laden Sie die App in ihrem jeweiligen App-Store kostenlos unter nachstehenden Links f
    ür Ihr Ger
    ät herunter
  - Android-Geräte: https://play.google.com/store/apps/details?id=com.solocode.anton&hl=de
  - o iOS-Geräte (iPad): <u>https://apps.apple.com/de/app/anton-schule-lernen/id1180554775</u>

### Wie melde ich mein Kind an?

- Anmeldung am Computer oder Laptop
  - Besuchen Sie die Webseite <u>https://anton.app/de/</u>
  - Klicken Sie auf "Login mit Code, E-Mail…"
  - Geben Sie den jeweiligen Anmelde-Code ihres Kindes ein und klicken Sie auf "weiter" (den Code erhalten Sie von der Klassenleitung Ihres Kindes)
- Anmeldung am Tablet
  - o Öffnen Sie die Anton-App
  - Berühren Sie die Schaltfläche "Login mit Code, E-Mail…"
    - Geben Sie den jeweiligen Anmelde-Code ihres Kindes ein und berühren Sie die Schaltfläche "weiter" (den Code erhalten Sie von der Klassenleitung Ihres Kindes)
    - Berühren Sie die Schaltfläche "QR-Code scannen" und scannen Sie den Ihnen zur Verfügung gestellten QR-Code (den QR Code erhalten Sie von der Klassenleitung Ihres Kindes)

### Wie finde ich die richtigen Aufgaben?

- Melden Sie ihr Kind mit dem Anmelde-Code auf dem Gerät ihrer Wahl an (siehe oben)
- Sie können nun unter "Fächer" sämtliche zur Verfügung stehende Aufgaben der App nutzen

- Wir empfehlen, die Aufgaben zu bearbeiten, die Ihrem Kind von der Klassenleitung zugeteilt ("angepinnt") wurden
- Diese finden Sie im Unterpunkt "Gruppen"

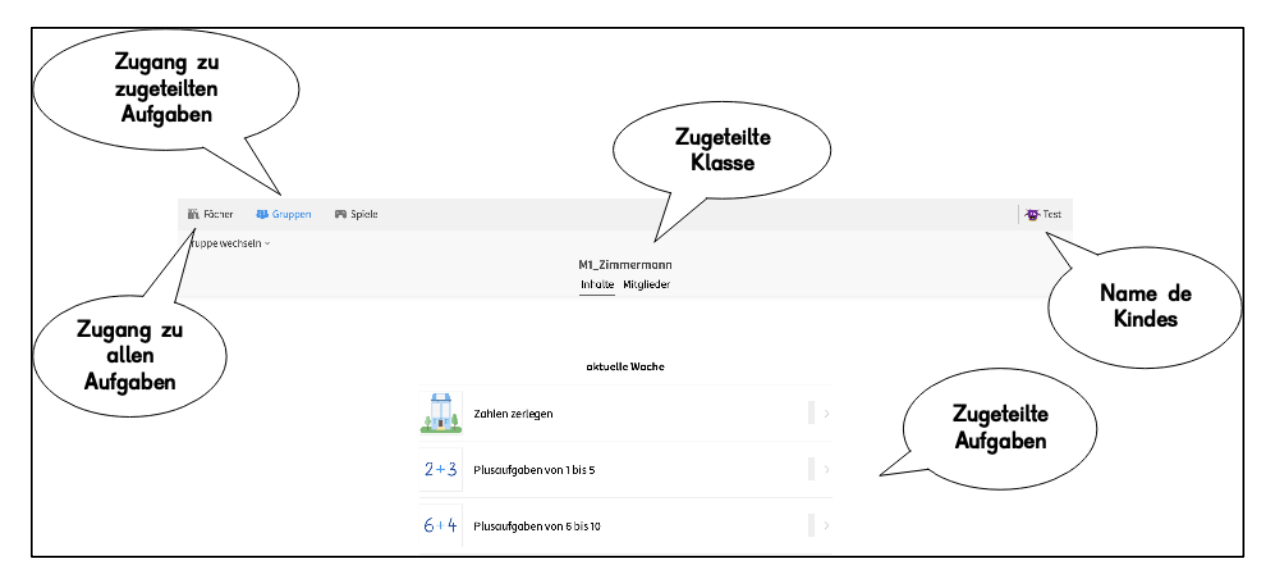

Aufbau des Codes für Ihr Kind

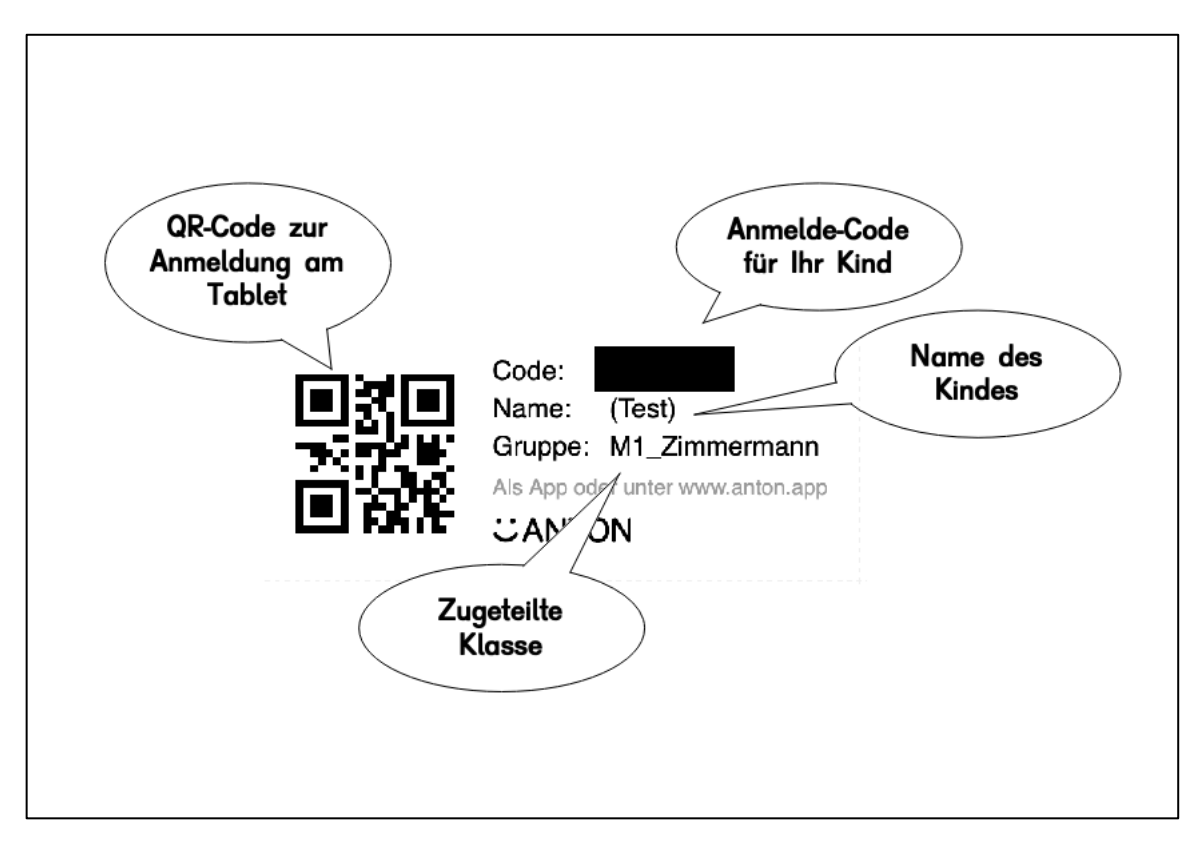